# Istruzioni del contatore delle ore di esercizio

## 1. Funzioni:

Il contatore delle ore di esercizio è concepito esclusivamente per il collegamento di Ambientika Solo+, Advanced+ o Wireless+. È consentito collegare a un singolo contatore delle ore di esercizio **massimo 5 ventole Ambientika**. È possibile leggere le ore di esercizio sul display oppure opzionalmente sullo smartphone o il PC servendosi della rete WLAN. Per far ciò il dispositivo crea un access point WLAN, con il quale è possibile collegarsi dopo aver inserito la password (la procedura è la stessa di quella adottata con i router internet). Per maggiori informazioni vedere il paragrafo WLAN sul retro.

Non collegare nessuna utenza diversa dalle ventole Ambientika!

#### 2. Sicurezza:

Attenzione: pericolo di morte! Aprire il coperchio solo se il fusibile è disattivato! Non toccare i componenti interni (ad esempio i ponticelli) se sotto tensione! Nessuna separazione galvanica! Non lavorare con il dispositivo in tensione! Il montaggio deve essere eseguito da personale specializzato

qualificato.

#### 3. Inserimento dei ponticelli:

Per comunicare al dispositivo quante ventole Ambientika si desidera collegare è necessario inserire al suo interno un ponticello (in alto a destra nell'immagine qui a destra) (da 1 a 5). Nell'immagine a destra ad esempio il ponticello è innestato su 1. Pertanto viene collegata una sola ventola.

Se si desidera leggere le ore di esercizio tramite WLAN è necessario inserire il ponticello WLAN

nella posizione mostrata nell'immagine a destra (il connettore maschio è composto da tre contatti, il ponticello si innesta sul contatto di sinistra e su quello centrale). La WLAN è disinserita se il ponticello viene rimosso completamente o se viene innestato sul contatto centrale e su quello di destra.

I ponticelli devono essere innestati prima del montaggio (in assenza di corrente!).

## 4. Montaggio:

## Betriebsstundenzähler

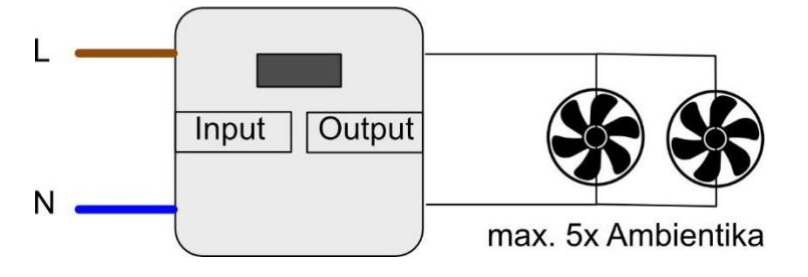

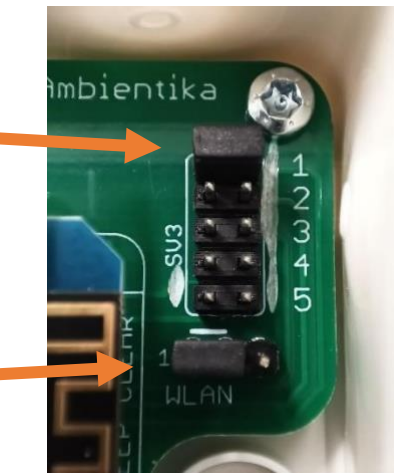

Il contatore delle ore di esercizio è installato in una scatola di derivazione e può essere montato facilmente a parete. Per far ciò aprire **con cautela** il coperchio ruotando un cacciavite nelle fessure previste sui quattro lati dello stesso.

All'interno sono presenti due morsetti neri (Input e Output, vedere l'immagine a destra). Al morsetto Input viene collegato il cavo di alimentazione (L e N dalla rete elettrica). A Output vengono collegate le ventole Ambientika. Nell'immagine qui sotto è riportato lo schema di collegamento.

**Nota**: I morsetti sono innestati sul circuito stampato e possono essere sganciati per il collegamento (tirare verso l'alto perpendicolarmente alla scheda circuitale).

Il montaggio è concluso. È possibile richiudere il coperchio e

attivare il fusibile. A questo punto il contatore delle ore di esercizio e le ventole dovrebbero accendersi e sul display dovrebbe essere possibile leggere le ore di esercizio attuali.

# 5. WLAN:

Se il ponticello WLAN indicato al paragrafo 3 è installato nella posizione corretta è possibile leggere le ore di esercizio anche tramite WLAN. È possibile collegarsi al contatore delle ore di esercizio con uno smartphone Android, un dispositivo iOS e un PC Windows. Per tutti i dispositivi indicati è necessario accedere la prima volta alle impostazioni WLAN e individuare il contatore delle ore di esercizio. Il nome del contatore inizia con "Ambientika" e termina con un numero composto da 4 cifre per distinguere i vari contatori delle ore di esercizio tra di loro (ad esempio **Ambientika1234**). Una volta trovato, inserire la seguente password:

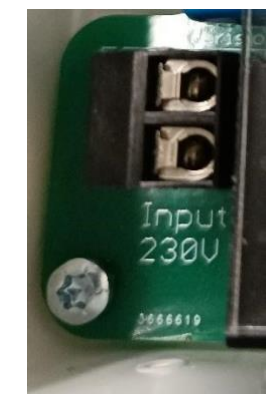

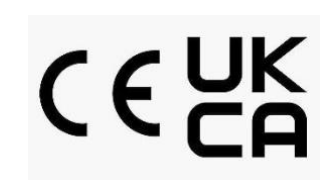

| Password HMA230AC                                                                                                    |                                                                                         | Android            | d-System                           | 🗴 💐 🛜 "II 95% 🗖    |
|----------------------------------------------------------------------------------------------------|-----------------------------------------------------------------------------------------|--------------------|------------------------------------|--------------------|
| Il collegamento è stato eseguito. A questo puntor <b>èchiæresærle</b> pagina dove s<br>desidera leggere le ore di esercizio. L'aspetto della pagina può variare a sec<br>dispositivo in uso: |                                                                                         | 3                  | In WLAN anmelder<br>Ambientika7740 | n ~                |
| Android: cliccare in alto sulla notifica push.<br>Si apre la pagina con le ore di esercizio.                                                                                                 |                                                                                         | Ein                |                                    | * 🜑                |
| Windows: si apre subito una volta collegati al browser internet standard e mostra le ore di esercizio.                                                                                       |                                                                                         | Aktuelles Netzwerk |                                    |                    |
| iOS: una volta eseguito il collegamento accedere al browser<br>e inserire nella riga di indirizzo uno dei seguenti indirizzi (vedere la nota<br>qui):                                        |                                                                                         |                    | Ambientika77<br>Im Netzwerk anm    | 740   63<br>elden. |
|                                                                                                    |                                                                                         | Verfügbare Netze   |                                    |                    |
| Nota: su tutte le piattaforme<br>è possibile richiamare le ore di<br>esercizio in qualsiasi browser digitando<br>uno dei seguenti due indirizzi:                                             | 10:09 টা জ শ্ব জ্ব এ 95% এ<br>In Ambientika7740 anmeld<br>connectivitycheck.gstatic.com | ((;0               | LevelOne 2.40                      | 3                  |
|                                                                                                    |                                                                                         | +                  | + Netzwerk hinzufügen              |                    |
| ambientika.eu                                                                                                    | Betriebsstunden:                                                                        |                    |                                    |                    |
| <mark>192.168.1.1</mark>                                                                                                    | (Operating Hours)                                                                       |                    |                                    |                    |
| Entrambi gli indirizzi si comportano<br>come le normali pagine internet.<br>Tenere però presente che questi mostra                                                                           | 3                                                                                       |                    |                                    |                    |
| solo le ore di esercizio<br>finché sono collegati con il contatore delle ore di esercizio.                                                                                                   |                                                                                         |                    |                                    |                    |
| -                                                                                                    |                                                                                         |                    | III O                              | <                  |